# PUMPKIN ANDROID DOUBLE DIN HEAD UNIT REVIEW & FEATURE WALKTHROUGH (AA0495B)

A friend of ours recently picked up a 2005 Mercedes CLK 320 as a daily driver. He commutes to LA from Orange County nearly every day, and the OEM head unit just wasn't cutting it.

The 2002 – 2005 CLK 320s were a cutting edge car in the 2000s. The CLK 55 and 65 AMGs were a force to be reckoned with. My dad had a 2004 CLK55 and at the time it was an incredible car, especially for a 17 yr old who would take it for joy rides when his dad was out of town.

But even then, I remember sitting in the AMG and felt like I was let down by the functions of the head unit. It was clunky, slow and didn't have a touchscreen which made it very challenging and time consuming to use. I remember thinking that my friend's Toyota Sienna had a touchscreen, why wouldn't this luxury car. And the standard models were even more of a let down — back then! So we decided to upgrade it and bring it into the modern times.

The folks at <u>Pumpkin</u> reached out to us with an opportunity to test one of their units at the perfect time so we hopped on the offer and installed it. We also did a full writeup on installing this <u>double din head unit</u> in a 2002 – 2005 CLK 320.

## Android Auto vs Android Head Unit

So, in the past 3 or so years we've started to see a shift towards incorporating mobile phone OS systems into the OS systems of head units. Apple CarPlay and Android Auto are the two dominant versions of this, where Apple and Android are building specific versions of applications with limited functionality to be used directly from your vehicle's stereo. When I say limited functionality, I mean bare bones (at least at this point). And, the number of applications are pretty limited, it's not like you can connect your phone and get access to YouTube. It's only compatible with things like Waze, Spotify, Pandora, etc. And when you open up the apps from within your Android Auto or Apple CarPlay they don't look or feel like the version on your phone, there a 'lite' version.

But, if you compare it to how we have been accessing our smartphone applications in the past, Apple CarPlay and Android Auto are a HUGE step forward in terms of ease of use. Gone are the days of picking up your phone, opening Spotify, selecting the music or playlist and playing the song(s) you want — you can do it all through your vehicle's head unit. I'm describing Android Auto (and Apple CarPlay), but there's another way to bring Android compatibility into your car — buy a head unit with the Android OS.

A head unit with Android OS is very different from Android Auto. It's essentially a tablet in the form of a head unit, with vehicle specific settings and configuration to configure the head unit.

# Benefits of an Android Head Unit

Like I said, an Android Head Unit is essentially a tablet in the shape of a stereo. You get all of the benefits of Android at the touch of your fingers from your dash. This includes"

- Applications within the Google Play store with access to apps like YouTube, Netflix, etc
- App management and homescreen customization
- A familiar user interface
- Plays videos, games and more
- Literally feels like a phone or tablet

Everything you'd want to do with a tablet or phone is available in an Android head unit, and more. When we first opened this head unit up and turned it on to roam around its features, we left ourselves wondering why more head units are not utilizing the Android OS platform. It has all of the functionality you want to bring to your car. The only kicker is that it needs WiFi, but if you have a hotspot you're set!

## Installation

We installed this unit into a 2005 CLK 320, the full writeup can check on <u>here</u>.

## **Pumpkin Head Unit Core Features**

Let's dig into the core features of Pumpkin's Android 9.0 double din head unit. Pumpkin crammed all of the features that you want to have in your car onto a familiar OS (to most of us) that looks and feels like a tablet. This was the first true Android unit we've tested in person, and to be honest we were quite impressed and enjoyed the familiarity and flexibility of the Android OS.

## Android OS

We can't say this enough, but this unit truly is an Android tablet in your car. From the home screen and app management to the Google Play store and even Google Chrome. It looks, feels and functions like you're looking at a mobile tablet. What's great about the Android OS in a head unit like this is that it's not limited to the normal features and restricted capabilities like many other head units. If you want to watch an Amazon Prime Video movie or show, you can just download the app and sign in and watch. YouTube? No problem – just download it and search like you would on a tablet.

Vehicle settings, WiFi, Bluetooth and all other Android OS configurations are the same on this head unit, including the file management and APK functionality to install custom applications. So if you have or like the Android OS, this type of head unit is just for you.

# **Bluetooth Connectivity**

Bluetooth is a standard in today's vehicles, but we have to cover it. Connecting your phone or other Bluetooth was pretty easy with this head unit. It's like connecting a bluetooth device to your Android tablet. We had no issues whatsoever connecting our iPhone up to the unit and using the connection to make phone calls or stream music.

With your device connected you can play music from any of your favorite music streaming services. Simply open up the application on your phone and play the song. The head unit will do the rest. You can control simple functions like play, pause, next and previous song from the head unit but you'll need to use your phone to navigate into specific playlists, artists and etc in apps like Spotify.

In terms of quality of sound, the Bluetooth calls were flawless. We could hear, and be heard quite well. And streaming quality was decent as well. We did notice that there was a bit more high-frequency distortion while streaming music via Bluetooth vs connecting to USB but overall streaming quality was good.

## Customization

Customization is a set of features that we like to look at to gauge how well an aftermarket head unit will blend into your car's dash. It's important that it looks the way that you want it to and that you can personalize it to make it truly yours.

Pumpkin's unit checks the boxes with customization features. It's incredibly flexible. You can change the button colors to match your vehicle's OEM interior colors, upload custom wallpapers or gifs. Additionally, you have all of the standard widget customization and app management that Android OS provides. One thing we also liked is the steering wheel customization. You can open up the steering wheel control settings and assign any key to any function of the head unit

using either a one-press button, or a press & hold button function.

With the Android OS at its core, this is truly one of the most customizable units we've tested actually.

# Navigation

The Pumpkin Android double din utilizes Google Maps as its core navigation engine. There's a ton of good things about this:

- It looks, feels and functions like the Google Maps app on Android and iOS.
- It's quick and accurate
- Allows you to search for addresses or points of interest (e.g. Target)
- Reliable and always up to date.

You get everything you want in navigation from Google, and this head unit brings Google's navigation to you. The downside is that it'll require you to be hooked into your phone's hotspot to function properly.

# Entertainment

We sort of covered this in the OS portion of this article but figured it would be helpful to detail a few additional things about how flexible and capable this head unit is for entertainment in your car. First off, it has two sets of audio video RCA outputs that can power your headrest monitors, overhead/flipdown monitors, really any kind of external video monitor. And if you wanted to hook in an external video input, like an xbox, it has a video input and AUX RCA inputs as well.

From an operating system standpoint, the Pumpkin unit is also stacked with features that will help you enjoy your drive. The key thing being access to apps within the Google Play store, where you can download things like YouTube, Hulu, etc. Once downloaded, you simply open the app of choice and stream your video content on the road. \*Note that you need WiFi tethering/hotspot from your phone or another hotspot device for this.

It also comes pre-loaded with Netflix, which was a major plus. You need to access the APK installer app and install it manually but once installed it works great. We did notice a minor bug though when watching video that would pause the video when the volume was adjusted.

And it's also worth pointing out that the OS allows you to manually toggle whether or not you can watch video content on the fly in the settings. So, even though we wired our unit up with the parking break permanently grounded to enable these types of features (on most other units), you don't actually need to do this to enable video watching while your car is in motion. Another awesome feature that most non-Android OS systems limit out of the box.

All-in-all, we felt like the video features of this unit were fantastic apart from some of the glitchyness with the Netflix app.

## Apple CarPlay & Android Auto

The head unit does not natively support Apple CarPlay and Android Auto. HOWEVER, they do have a dongle, PUMPKIN-NA7006B, that hooks into one of the USB ports and will enable the feature. At the time of this review they were sold out of this dongle so we aren't able to comment on the functionality but we will update as soon as we're able to access one.

## WiFi Connectivity

WiFi isn't something you typically see tied directly to a car stereo. But Pumpkin included a WiFi antenna and capability in order to power some of the great features. It's also the crutch of the head unit. Without it you have a normal head unit with apps that don't work and navigation that doesn't know where you are. But, if you're like us and have a hotspot on your phone and an unlimited data plan, this unit is truly fantastic with WiFi. Literally everything that you'd access on your Android tablet becomes available directly on the head unit.

This is a SUPER powerful feature that non-android based head units typically don't have.

# Audio Quality & Features

In terms of audio quality and audio features, Pumpkin's unit performed well. We tested various songs at multiple volumes and weren't disappointed. It features a 10-band EQ that you're able to adjust on the fly with custom settings or you can select one of the preset options to customize the output to your liking. Balance, fader, loudness – all of the normal features and functionality are included with easy touchscreen sliders.

In terms of power, Pumpkin's website claims to have  $50W \times 4$  Peak but doesn't list RMS. Typically when head units have around 50W peak, it equates to 18-22W RMS  $\times 4$  but we weren't able to find the true number. This is a pretty standard power output. In recent years, we're seeing more and more units with a 55W Peak output but the RMS varies.

## **OBDII Support**

We didn't get to test this feature out either, but thought it was really cool that the head unit supports OBDII inputs to measure real-time data and error codes from your vehicle's computer. They do have an adapter to enable this functionality as well.

# Final Thoughts

This was the first Android OS based head unit that we tested, and we were thoroughly impressed. All of the logical things that you TRULY want in your car are included — video and music streaming, bluetooth, internet (with WiFi connectivity), apps and Google App marketplace, Google Maps, wallpaper and button customization. The list goes on.

The Android OS was incredibly powerful, and we loved it! But for the individuals that might not be as tech-savvy it may not be the best option. Simple is key sometimes and all of the functionality that's crammed in this unit might not be easy to use for those who struggle to use Google Maps to find your local gas station.

And a lot of these types of features come with a heavy sense of responsibility. There's a reason why manufacturers have omitted these types of features, although amazing, from their units. Your safety should be the priority for all manufacturers and although the features are amazing to have in your car, if you purchase this unit or a unit like it you really need to use it responsibly. Otherwise it's no better than looking at your phone to watch a YouTube, or scroll through Instagram. We certainly don't encourage that type of distraction, but love it when you're sitting in the driveway!

All-in-all, the price-point is right for this unit and you get a ton of features. We really enjoyed learning more about Android OS head units and using them and although it may have some glitches here and there, we would recommend the head unit.

Article
resource: https://www.caraudionow.com/pumpkin-android-double-d
in-head-unit-review/

# How to Install an Android Double Din Radio in Your Vehicle ( AA0405B)

Video tutorial on how to install a double din android head unit in a first generation Toyota Tacoma. This head unit is made by Pumpkin, this tutorial will also cover how to install the back-up camera, navigation antenna, hands free microphone, and wifi antenna.

### Supplies:

-ratchet with socket set -screwdriver set -wire cutters -pliers -wire strippers -soldering iron -heat gun -heat gun -shrink tube -cable ties -split loop casing -file -electrical tape -butyl tape -nylon trim tool -hot knife or rotary tool with cutting disk

## Step 1: The Head Unit

Here I have the <u>Pumpkin's head unit with an Android 9.0</u> <u>interface, 8 core processor, 4gig of RAM and 32gig of storage</u>. As you can see the comparison between the new head unit and the factory Toyota unit, it will fit in the dashboard with slight modifications. The factory mounting brackets also work with a mild modification as well. Included with the head unit is iso harness, I have already installed the Toyota specific harness which you'll see in a bit, micro USB cable, extended USB cable, double USB cable, wifi antenna, hands-free microphone, back up camera, video cable for the backup camera, generic brackets with fasteners, and GPS antenna.

#### Step 2: Disassembly of the Interior

First is disconnecting the battery as we are working with the electrical system.

Remove the lower trim panel below the radio bezel. When I bought this truck, the interior was partially apart and some fasteners were missing so I'll try to do my best to cover what's missing. This trim piece should have two push-in clips, one on each side as shown by the exposed holes. Push in the center of the clip, then remove, and the panel can be lifted out. Next is disconnecting the electrical components on the rear, for this, I have two 12v power ports and the factory security led.

Remove the ashtray, depress the top metal portion and pull straight out. There will be a Phillips screw on the bottom which needs to be removed. For the HVAC panel, pull off the rotational knobs. They simply slide out of their location, they have an alignment groove so their position can't be mixed up. If your fingers are too large, use a nylon trim tool to unclip the HVAC panel. Start from the outer hole and move your way across the panel. Remove the two Phillips screws hidden behind the HVAC panel holding on the bezel.

Using a nylon trim tool, you can start at the top or bottom, it doesn't really matter, carefully remove the radio bezel. There will be various clips around the trim, take your time, especially in the cold as you can crack the plastic. Disconnect the plug on the rear for the passenger airbag switch. The yellow connector has a spring-loaded locking latch that needs to be pushed back when disconnecting. Disconnect the cigarette lighter at the bottom. Then remove the light in the ashtray which pulls out, I used pliers for added grip.

Make sure you remove the cd if it's in the radio as you won't be able to retrieve it after. I had to hook up the battery to get this. Then remove the four 8mm bolts, two on each side of the radio.

Pull the radio straight out. Pull out the antenna wire, it just slides into place. The plug electrical connector on the rear comes out in two pieces, there will be tabs which are depressed to unclip it, then remove.

The wifi antenna will be installed behind the pillar trim, just like I did for the Ranger installation. To remove the pillar trim on the Tacoma, pop out the two fastener covers using a small standard screwdriver.

Then remove the two 10mm bolts holding on the pull handle and remove the handle. Pull off the door gasket which snaps into place, watch out for any butyl tape as it can be messy to clean up. Start at the top, pull off the trim, there will be two clips in behind. Then lift up as there is a tab on the bottom portion. If a clip stays in place, use pliers to compress, remove, and reinstall onto the plastic pillar trim.

#### Step 3: Installing the WiFi Antenna

The wiring needs to be running behind the dashboard, therefore the glove box needs to be dropped down. Compress in the sides of the glove box to disconnect the clips and pull down.

Next is removing the upper panel above the glove box. There will be three 10mm bolts holding in this piece. Two at the top corners and one behind the latch. Using a nylon trim tool, unclip the panel by the dashboard side, unclip it from the sides, and pull down. No need to disconnect the wires in behind.

Ensure the area is clean where you're gluing on the antenna, I used isopropyl alcohol to wipe the surface. Remove the paper off the adhesive, then firmly press the antenna into place. The higher the antenna, the better the reception. Feed the wire between the dashboard and the pillar. You'll need a light to view where the wire is inside the dashboard, I have feed the cable behind the metal reinforcement tubing closer to the firewall. The airbag is here, make sure the cable doesn't interfere with it. There is also an HVAC duct actuator, so keep the wire away from that as well.

In order to keep the wire into place, I used butyl tape. Rip off a short portion, double it up if need be so it's thicker and the wire can be pressed into it easer, then stick the wire into place. This will prevent the wire from rattling or having it pinched between the trim and clips.

The wire gets feed through the dashboard and over to the radio opening. Here's a quick view of how I ran the wire. Use cable ties as needed to keep the installation clean and so the wire is kept safe, away from any moving components.

When done here, reinstall the panel above the glove box. Snap it back into place first. Then reinstall the three 10mm bolts. Don't clip in the glove box just yet.

Snap the pillar trim back into place. Reinstall the pull handle, tighten the two 10mm bolts. Then install the two fastener caps. Push the door gasket back into place.

#### Step 4: Installing the Handsfree Microphone

Moving onto the driver's side, this is where the handsfree microphone will be ran. First is removing the door gasket. Grab onto the top portion of the trim, pull out the unclip it and pull it up slightly to disconnect the alignment tab at the bottom.

Remove the knee panel on the driver's side. This is the

easiest way I've found the run the wires instead of reaching up in behind. There will be four 10mm bolts and I believe one Phillips screw under the dimmer switch, however mine is missing.

There will also be two more screws holding on the hood latch release. Pull off the panel, there will be various clips which will need to be disconnected. To run the back-up camera wire, I also need access under the carpet. Remove the four Phillips screws, then pull up the panel. Next is removing the kick panel, grab at the bottom and pull back. On the backside, you can see the alignment tabs.

Removing the map light, using a small standard screwdriver to pop off the center trim cap. Then using a nylon trim tool, unclip the cover prying from the base. Remove the four Phillips screws holding on the map light base. Don't mix up the screws, there are two types here. Disconnect the wire plug on the rear, depress the tab and pull out.

I'm dropping the headliner down slightly so I can run the microphone wire. Remove the sun visor, there are two Phillips screws holding it onto place on the fixed pivot side. Unclip it from the lock and remove it. To remove the latch, there is another Phillips screw and finally, remove

If you have a sunroof, remove the rubber molding around the opening. I used the nylon trim tool to pop it out as it sits firmly in place. Pull the door gasket out at the top.

There will be bracing inside the roof where you can feed the wire, you may need the assistance of something stiffer to pull the wire through which I ended up using. There will be an opening just past the sun visor mounting point and this is where the wire exits before it going down the pillar. Considering there's already a harness running down the pillar, I'm using cable ties to attach the microphone wire in place. Use as many as you need to keep the wire-free of getting pinched between the trim or clips. Trim the cable ties using side or bullnose cutters.

Feed the wire between the dashboard and pillar to the underside. Again it's feed behind that metal tube brace on the firewall side. The wire is routed around the HVAC duct and follows the factory wiring to keep it safe away from any components where it can get damaged. The factor cable ties were opened up just enough to feed the wire through so there wasn't any need for addiction cable ties. And finally, it's over to the radio opening.

Now is reinstalling the pillar trim. Align the lower tab, then snap it back into place. Reinstall the sun visor clip, along with the sun visor. I left longer wiring exposed for the microphone, it can be tucked up inside the roof when the light gets installed. The tab left of the clip was removed using bullnose cutters. Then I touched it up with a file.

I have already predrilled a hole for the microphone to fit through. I used step drilled which does a clean up on the aluminum base. The size of the hole should match the microphone's diameter.

Next is drilling the cover, again using the same process. I used the closest sized step drill I had and roughly aligned the hole so it doesn't interfere with any components. The step drill does a very clean hole in the plastic too.

Once done, here you can see the finalized hole. This will allow for a clean factory looking install of the microphone in a generalized location for all the occupants. Feed the microphone through the base hole and screw it back in place. Make sure you don't mix up the screws.

Then attach the microphone to the cover. If someone has an alternative way of mounting the microphone please share your ideas. I used some hot glue to hold it in place. If it does need to be removed, it can be, the glue should cleanly

breakaway with a little force and it can be reapplied again easily.

Then feed the wire up into the roof and snap the cover back into place. Make sure that wire isn't pinched anywhere. And snap in the cap around the mirror base. Once that little foam cover is in place, it's in a safe place where it doesn't interfere with any other components.

#### Step 5: Installing the Backup Camera

Moving onto the back-up camera now. The factory wiring is feed through the floor under the driver's seat. Pull back the tape on the factory wiring, then insert the camera wire through here. Once you have the wiring finalized, the tape will need to be replaced so the grommet is sealed up again. The wiring is ran along the same route, so you'll need to go under the truck. Considering it's exposed to the elements, slip loop casing is highly recommended to protect the wire and you'll see this casing in a moment.

Remove the tail light, there will be four Phillips screws holding it in place. There are two different sized screws here, so don't mix them up. Pull out the tail light. The reverse camera requires a switched power source for the reverse lights and a ground. I will be cutting into both wires for the bulb. Using a razor knife, cut off about 3/4" of the casing to expose the conductor inside. Here I will be doing a lineman's splice.

Strip the wires on the supplied power plug for the camera, red goes to the positive wire and black to the negative wire. This can be checked with a multimeter. Verify with your truck to be safe, for this truck I found green to be positive and white to be negative.

There also needs to be an additional power switching wire for the camera cable to the head unit. I did cut a length of 18 gauge red wire, again using a linesman splice to the green power wire, this is the same length as the camera power cable.

When the soldering is done, I used liquid tape to seal up the connection from any moisture or water. Due to the cold weather, I had to apply three coats. It's best to warm up the liquid tape just by taking it indoors for the night as the cold can make it quite thick. Allow it to dry in between coats.

Those wires were ran through the tail light area and over behind the bumper. The video cable wire from the cab was routed behind the bumper and not inside the tail light area. The red wire was soldered to the video cable wire, then I used adhesive filled heat shrink for a waterproof connection.

Next, the wires were cable ties together to hold everything in place. Install the remaining section of split loop casing. This is available in a variety of sized, pick the sized which will fit around the connections. The split loop casing will protect these wires from the elements, such as road debris, water, snow, or whatever else that can jeopardize their condition.

Install the backup camera into place. Unlike the other version I installed which was fastened to the license place cover, this one just bolts up in place using the license place mounting holes. Just make sure the fasteners are long enough. Plugin the power and video wires.

Install the split loop casing, mine is a smaller diameter so one connection was installed in one section, then I just used an additional section for the other connector. Everything was closed up using electrical tape. The wires were pushed back behind the bumper and I used cable ties to hold it in place, keeping the wiring safe and clean.

#### Step 6: Installing the USB Ports

For the external dual USB hook up, this was ran in the glove

box. You can mount this where ever you'd like, the center console would be another option. Using a step drill again, I picked the appropriate size for the wires and drilled a hole in the back of the glove box. On the Ranger, I left the wires handing down and cable tied inside the dashboard, however, the Tacoma doesn't allow for this and the wires may fall in behind. The wires were then cable ties together and feed through the hole, over to the radio opening.

#### Step 7: Connecting the Main Harness

For the head unit's wiring, I did cut the iso plug off the harness as it's not compatible with this truck. The Tacoma does have quite a bit of room inside the dash, especially since the new head unit is shallower there shouldn't be any issues with the pushing back all the wiring. All the wires which will be used were stripped. As a test run, I matched up all the wires which will be used, twisted them together, and then wrapped the conductor in electrical tape. This is a great way to ensure it's working correctly in your vehicle. If you make a mistake after soldering than it's harder to fix. I purchased a vehicle specific plug and play connector for the Tacoma. This method is highly recommended as you don't have to cut up the factory wiring, the installation is much cleaner, and if you ever part ways with your vehicle, you can keep the head unit and reinstall the factory one. These plug and play harnesses can be purchased at your local auto parts store, some big box stores carry these, electronics store, or online.

The plug and play harness does come with a wiring diagram and pumpkin supplies a wiring diagram as well. Typically the colors are generic, but just verify everything to be safe. Pumpkin also has labels on their wiring making the process easier.

Next is removing the electrical tape. Unfortunately, with this plug and play harness, I couldn't remove the extra plugs as it still leaves exposed wires and won't allow for a cleaner

install. Straighten out the wire strands. Crimped connected can be used, however, they do pose problems when not done correctly and they don't always look as nice. I am using a color-coded shrink tube which is sized according to the wire gauge. Make sure the shrink tube is installed before the joint is soldered.

Work in a well-ventilated area, this is a flux core solder and the type of connections I'm using are known as a western splice. If you are seeking more information on soldering, I do have a video for that so be sure to check it out. Try to untangle the wires so everything lays fairly smooth before making the connections.

I soldered a few wires at a time, then heat the shrink tube. This is just a regular form of shrink tube, the connections are inside of the truck and it's not exposed to an excessive amount of moisture so there's no need for an adhesive filled shrink tube.

Once done, here you can see the finalized harness. Another couple of connections will be made in the truck and just before the finalized installation, the wiring will then be held together using cable ties. Any wires which won't be used can have an adhesive filled shrink tube installed to close off the ends, however, this has already been done.

#### Step 8: Head Unit Fitment in the Bezel

The radio bezel did require some mild modifications to make it fit. The opening did require some filing, you need to remove about 1/16" or 2mm of plastic all the way around. Take your time, the outer plastic can be taped off if you wish to protect the outer finish. The corners are finished up with a rat-tail file to make a clean radius. When done, the opening can also be finished up with 800 grit sandpaper so there are no rough edges left from the file.

On the rear, I also used a rotary tool to cut away the away

plastic brace on the top and bottom as it was interfering with the head unit's frame. When done, you should be left with a light and smooth fitment, no need for any radio installation kits.

Remove the brackets from the factory Toyota radio. There will be alignment tabs one these brackets, one tab on each bracket did cause interference. I used pliers to break it off, then cleaned up the remainder of the tab using a file. These brackets are soft so it's easy to file the break clean.

Using the supplied screws from Pumpkin, these are the correct length so they won't push against any components inside, install the brackets. While there are four mounting holes, three can only be used for each bracket.

#### Step 9: Finalized Wiring and Installation

Back in the truck, for the reverse camera. For the head unit to turn on for video mode for the back up camera, the labelled camera wire gets connected to the red wire from the video cable. This connection was solder and had heat shrink applied. Those extra connectors on the harness, while they do have caps, they can still fall out so I wrapped then up in electrical tape to be safe. They are y'd off the harness so they still have power.

Next is organizing all the wiring using cable ties. This will keep everything clean, reduce the chance of the wiring becoming damaged, and it's easier to push everything back into the dashboard. I have left the gps and wifi wires on their own just to reduce the chance of any interference.

The gps antenna has a magnetic base, it should be attached to a metal base to amplify the signal. I stuck it on the metal tube brace inside the dashboard, then as a little extra security, I used a cable tie to hold it into place. The antenna should have a direct line of view through the windshield. You may need to remove the hvac panel, it's only held into place with three phillips screws.

For installing the head unit, typically I start with the longest wires first as they'll be the easiest to install. Connect the gps and wifi antennas. These are a threaded connected and get snugged up with an 8mm wrench.

Connect the main plug for the head unit. Plug in the connection for the dual usb ports coming from the glove box. Connect the handsfree microphone jack.

For the back up camera, if you wish, you can double check to make sure everything works by hooking up the battery temporally and then turning on the head unit. The only function I didn't hook up was the safety video wire to the parking brake switch. The reason for this is that the wires were quite hard to access underneath the dashboard. Leaving this disconnected may go against laws depending where you're locked. An alternative is simply running a separate switch instead.

Push all the wiring into the dashboard, make sure nothing is getting pinched. You can reach up underneath the center area to direct any wires if needed. Then install the four fasteners and tighten.

#### Step 10: Putting Everything Back Together

Finally is reinstallation all the other components that were removed in reverse of removal. First is starting with the driver's side knee panel, then moving onto the radio bezel trim, HVAC panel with knobs, and lower trim portion.

Make sure no wires are pinched while pushing the trim back into place. The clips may not align with the holes and that can prevent the trim from seating correctly so be mindful of that.

If you haven't already, reconnect the battery.

Once done, here you can see how the head unit sits in the dashboard. There's a tight fit around the perimeter of the unit, no need for bracket adjustments, it's easily reachable and viewable for the driver, and the truck now has new tech features.

Article resource: <u>https://www.instructables.com/id/How-to-Install-an-Android-Dou</u> <u>ble-Din-Radio-in-Your/</u>

# <u>Make sure the backup camera</u> <u>you bought worth</u>

Backup camera is a special type of video camera that is produced specifically for the purpose of making reverse easier and lessening the risk of accidents while parking. It can offer a driver a way to see their blind spot, no matter how dark it is or what the weather is like.

Normally, backup camera has these 4 features to increase driving safety.

#### 1.Night vision

It uses infrared lights to help illuminate the area behind you, in addition to the light from your tail lights.

### 2.View angle

Backup camera offers great visibility, has at least a 110degree scope, with some expanding up to 170 degrees.

### 3.IP rating

IP rating used to define levels of sealing effectiveness of electrical enclosures against intrusion from foreign bodies (tools, dirt etc.) and moisture. IP ratings are made up of two numbers. The first number is expected to be six. This means the device is protected against dust. The second number is its water rating, which you need to be a three at the very least (rated for heavy rain), though we recommend finding something with a six or higher. For example, IP68 guarantees protection in water up to 1.5m deep for half an hour and is resistant to dust. The number 6 stands for the highest level of dust-proof performance, the number 8 stands for the waterproof performance of more than 1 meter depth .

## 4.Park line making

Making park lines helps to improve safety when park car.

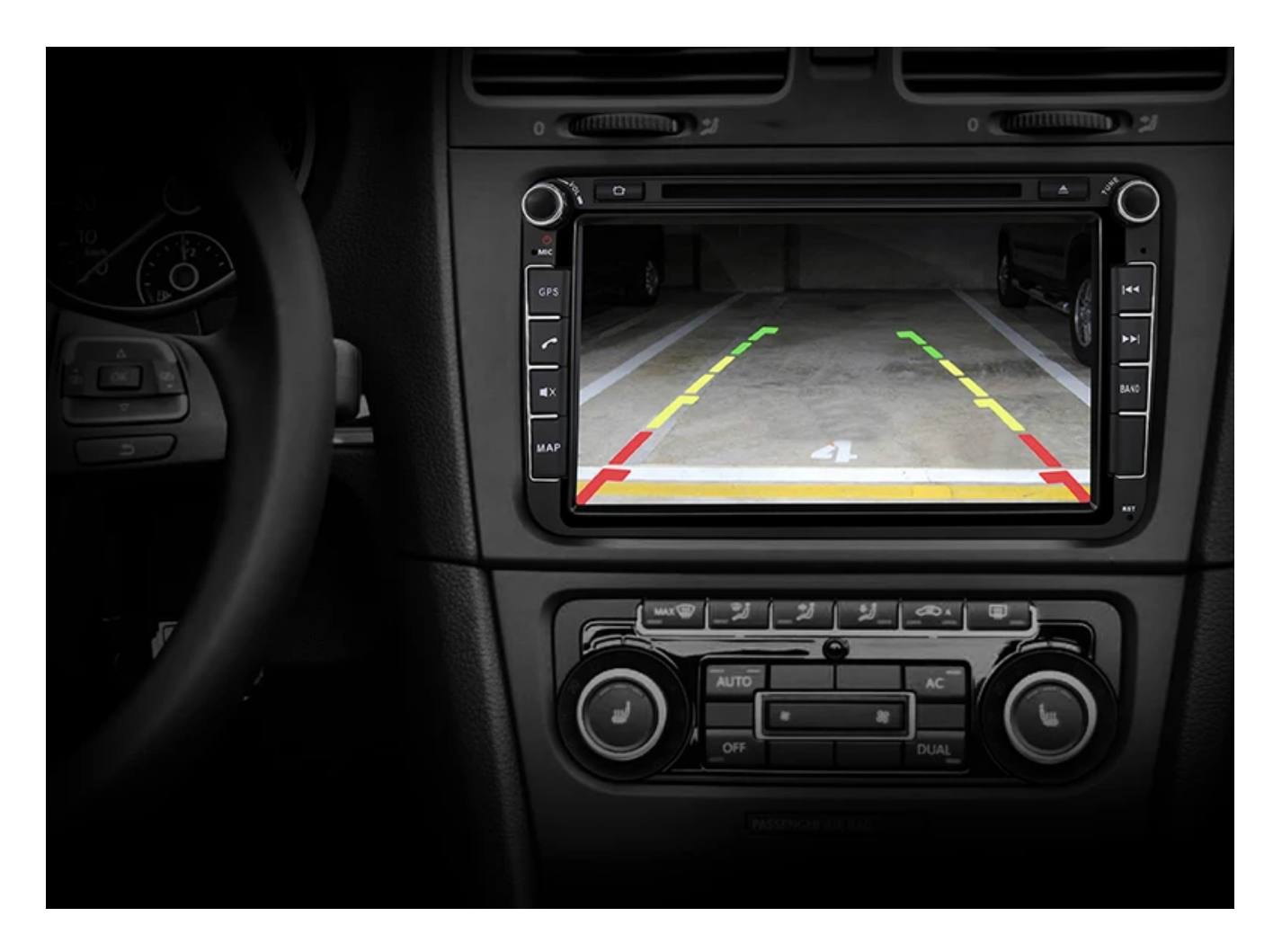

<u>Pumpkin backup cameras</u> are also featured by night vision, waterproof, wide view angle, and on-screen guidelines.